#### USER MANUAL

#### ONLINE JHARKHAND ELECTRICTY DUTY (Assessee) REGISTRATION SYSTEM

(JHARKHAND ELECTRICITY DUTY)

DEPARTMENT OF COMMERCIAL TAXES JHARKHAND

### **Process flow for JED registration.**

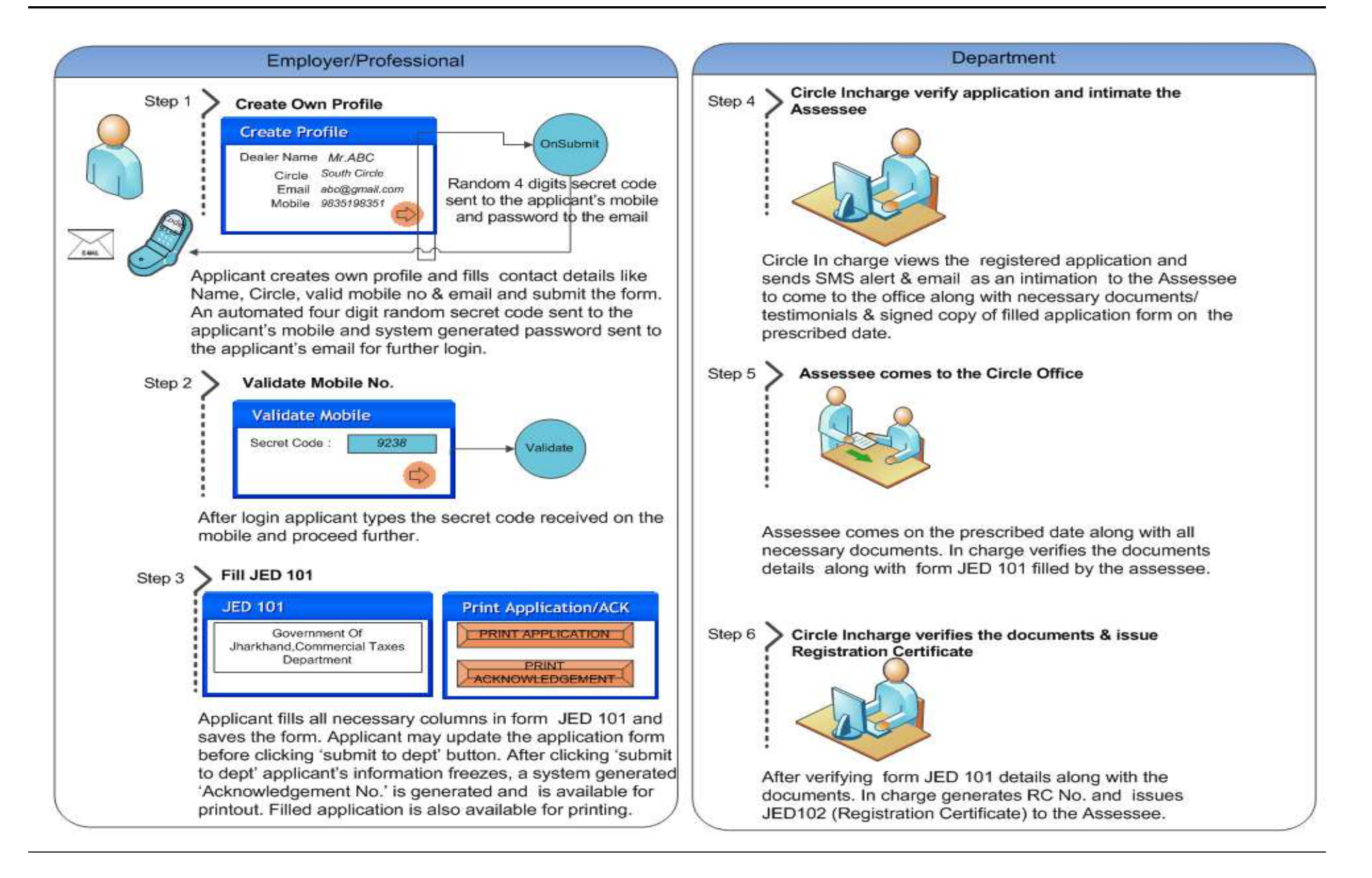

## **STEPS FOR REGISTRATION**

- 1. Applicant needs to visit <u>http://jharkhandcomtax.gov.in</u>. Click on the link '*Minor Acts*', the home page for the application appears.
- 2. Applicant needs to create a login account /profile .
- 3. A Thank you page appears. An automated email goes to the applicant's email containing the "password" for further login into the system and also four digit secret code to the applicant's mobile. Applicant logins with password sent to them through email.
- 4. After successful login applicant needs to put the secret code received through SMS in the appropriate place.
- 5. Applicant clicks on 'JED' link.
- 6. Applicant is redirected to the relevant application form (JED-101) ready to get filled.
- 7. Applicant fills the application form and saves the application, applicant is redirected to 'JED desk board page' where applicant has option of update &view application and 'submit to Dept' option also.
- 8. Once 'submit to Dept' button get clicked applicant's record freezes and could not be modified further .A 'Thank you' message comes and an automated acknowledgement receipt generated.
- 9. Applicant may take printout of the filled application & Acknowledgement Receipt.
- 10. Role of Circle In charge:

Circle In charge logins into the system and views the registered application. Circle In charge sends SMS alert & email to the employer/professional intimating the prescribed date & time on which employer/professional need to come to the concerned circle office with necessary documents/testimonials along with signed copy of filled application form.

11. Assessee comes on prescribed date given by the Circle In charge along with all necessary documents/testimonials. Circle In charge verifies the all documents/ testimonials. Circle In charge may accept the application and issue RC(Registration certificate). In case of any discrepancy, In charge may reject the application with cause of rejection.

# Applicant clicks on "Minor Acts" link on the portal.(<u>www.jharkhandcomtax.gov.in</u>)

| × Google |                                                                                                    | 👻 🚼 Search 👻 🏭                                                                                                    | Share More »                                                                                                    |                                                                                                    | 👔 👘 Sign In 🍕 |
|----------|----------------------------------------------------------------------------------------------------|----------------------------------------------------------------------------------------------------|----------------------------------------------------------------------------------------------------|----------------------------------------------------------------------------------------------------|---------------|
|          | Pay Tax   Help the State t                                                                                                    | o Prosper                                                                                                    | Ph:0651-2405185<br>IP Ph: 11580   Call                                                                                                    | Email:itsupport.comtax@jharkhand.gov.in<br>on all working days (10:00am to 5:00pm)                                                                                                    |               |
|          | <b>B</b> About                                                                                                    | Download Forms                                                                                                    | 🔐 Service & Support                                                                                                    | Photo Gallery                                                                                                    |               |
|          | <ul> <li>» About Us</li> <li>» Function Of Department</li> <li>» Contacts</li> <li>» Organisation Chart</li> <li>» Citizens' Charter</li> <li>» Statistics</li> <li>» First Discussion Paper on GST</li> </ul> | <ul> <li>» New Dealer Registration 1</li> <li>» New Registration-Startup Business 1</li> <li>» New Registration-Composite Dealer 1</li> <li>» Monthly Return Filing 1</li> <li>» Quarterly Return Filing 1</li> <li>» Annually Return Filing 1</li> <li>more»</li> </ul>                                                                                                    | »User Manual For Form 'C' NCM<br>»User Manual For C.S.T Profile<br>» User Manual For C.S.T Profile<br>» User Manual For e-Return<br>» User Manual For e-Payment<br>» User Manual For e-Registration (VAT)<br>» User Manual For e-Registration (CST) NCM<br>more»                                                                                                    |                                                                                                    |               |
|          | <section-header></section-header>                                                                                                    | CircularsCircular related to Online<br>CST Amendment10/2012Circular related to online<br>CST registration08/2012Circular related to Minor<br>Act (L.o.929)03/2012Circular related to online<br>registration01/2012Circular related to online<br>registration07/2011Circular related to online<br>payment07/2011LNo. 1209 related to JVAT<br>payment05/2011Circular related to online<br>payment12/2010More >>12/2010 | Notifications         Reduction rate of tax on Kerosene Oil       027       03/10/2012         Exemption of Entertainment Tax on Cinema Houses and Multiplex Cinema Complex       026       03/10/2012         MRP rate of tax on Liquors and Tobacco.       025       03/10/2012         TOS rate on Works Contracts       024       03/10/2012         Change in rate of Tax of Coal Beam, Furance oil and spare parts.       0008       16/07/2012 | Verify Form 'C'<br>Type Form Serial No. >><br>Pe-Services<br>>> Minor Acts @* Notal<br>>> JPT Instant Registration @* Victory<br>>> Dealer Search @*<br>>> Dealer Search @*<br>>> Dealer Search @*<br>>> Dealer PAN Update @*<br>>> Dealer PAN Update @*<br>>> Online ID/Password For Reg Dealer @*<br>>> e-Registration @*<br>>> e-Registration @*<br>>> e-Registration @*<br>>> e-Grievances @*<br>>> List of Banks For e-Payment<br>>> Acts & Rules<br>>> Acts >> Schedule | •             |

## Home page of Registration for JED(JHARKHAND ELECTRICITY DUTY).

| Department Of<br>Minor Acts                  | Commercial Taxes,Jh                                                                                                    | arkhand                        |                       | a Department Login                                                                       |
|----------------------------------------------|----------------------------------------------------------------------------------------------------|--------------------------------|-----------------------|------------------------------------------------------------------------------------------|
| Instruction for JHLT Instruction for JED HEL | P<br>Koderma<br>Giridih<br>Hazaribagh<br>Bokaro<br>Banchi<br>Bokaro<br>Banchi<br>Bokaro<br>Banchi<br>Bokaro<br>Banchi<br>Bokaro<br>Bokaro<br>B | dda sahebgarij<br>Pakur<br>ska |                       | Login Sign up     User Name:        Password:     T H B G C     Login   Forgot Password? |
| Application Status                           | Jharkhand Hotel & Luxuries Tax<br>Jharkhand Professional Tax                                                                                                    | Feedback<br>About Us           | SiteMap<br>Disclaimer | Design and Developed by National Informatics Centre Jharkhand. The Site                  |

### New applicant 'sign up' ...

| Minor Acts                                                                              |                                                                                               |                                    |                                         |                                                                                                    |
|-----------------------------------------------------------------------------------------|-----------------------------------------------------------------------------------------------|------------------------------------|-----------------------------------------|----------------------------------------------------------------------------------------------------|
| Garhva Palamu Chatra P<br>Latebar<br>Latebar<br>Gumia Ra<br>Gumia Kturit<br>Simdega Wea | Koderna<br>esaribagh<br>esaribagh<br>Bolaro<br>nchi<br>Saralitela-<br>etarsavan<br>Esinghbhum |                                    |                                         | Login Sign up     New Dealer Registration   Applicant's Name :   Vizag Steel   Mobile No :   8797755575   Email :   rituraj19@mail.in   Circle :   West Circle, Ranchi   •   Security Question :   what is the name of your favorite bo<   Security Answer :   godan   6 C 7 R < 6C7R |
| Application Status                                                                      | Jharkhand Hotel & Luxuries Tax<br>Jharkhand Professional Tax<br>Jharkhand Electricity Duty    | Feedback<br>About Us<br>Contact Us | SiteMap<br>Disclaimer<br>Privacy Policy | Design and Developed by National Informatics Centre Jharkhand. The Site is compatible with Microsoft Internet Explorer 7+, Mozilla Firefox 3 and above, Google Church Bact wiewed by 1024/JC6 winds compared from                                                                     |

'Thank You' message appears. Secret code and password sent to the applicant's mobile & email respectively.

| Ber<br>Birkers Riteer                                                                                                    | artment Of Commercial Tax<br><sup>Acts</sup>      | (es,Jharkhand                                               |                                                   |                                           | a Depart 🕹                                                                                                    | tment Login                    |  |  |
|----------------------------------------------------------------------------------------------------|---------------------------------------------------|-------------------------------------------------------------|---------------------------------------------------|-------------------------------------------|----------------------------------------------------------------------------------------------------|--------------------------------|--|--|
| Â                                                                                                    |                                                   |                                                             |                                                   |                                           |                                                                                                    |                                |  |  |
|                                                                                                    |                                                   |                                                             |                                                   |                                           |                                                                                                    |                                |  |  |
|                                                                                                    |                                                   | Thar                                                        | nks for Registration                              | n.                                        |                                                                                                    |                                |  |  |
|                                                                                                    | Dear, V                                           | IZAG STEEL                                                  |                                                   |                                           |                                                                                                    |                                |  |  |
|                                                                                                    | A four di<br>passwore                             | git secret code has been se<br>d for login has been sent to | ent to your given mobil<br>your email account(rit | e number(8797755575)<br>:uraj19@mail.in). | and                                                                                                    |                                |  |  |
| <b>Note</b> :- If you have not yet received your password in your inbox of email account, Check<br>your Spam folder. If you still don't see the email, contact our Help-Desk at<br><b>itsupport.comtax@jharkhand.gov.in</b> or call us on <b>0651-2405185</b> . |                                                   |                                                             |                                                   |                                           |                                                                                                    |                                |  |  |
|                                                                                                    |                                                   |                                                             | Click Here To Login                               |                                           |                                                                                                    |                                |  |  |
|                                                                                                    |                                                   |                                                             |                                                   |                                           |                                                                                                    |                                |  |  |
|                                                                                                    |                                                   |                                                             |                                                   |                                           |                                                                                                    |                                |  |  |
|                                                                                                    |                                                   |                                                             |                                                   |                                           |                                                                                                    |                                |  |  |
|                                                                                                    |                                                   |                                                             |                                                   |                                           |                                                                                                    |                                |  |  |
|                                                                                                    |                                                   |                                                             |                                                   |                                           |                                                                                                    |                                |  |  |
| Application Sta                                                                                                    | <b>US</b> Darkband Hotel                          | & Luvuries Tay Fee                                          | edback                                            | SiteMap                                   |                                                                                                    |                                |  |  |
|                                                                                                    | Jharkhand Profe                                   | ssional Tax Abo                                             | out Us                                            | Disclaimer                                | Open Group                                                                                                    |                                |  |  |
|                                                                                                    | Jharkhand Electr                                  | ricity Duty Cor                                             | ntact Us                                          | Privacy Policy                            | Design and Developed by National Informatics Centre Jharkhand compatible with Microsoft Internet Explorer 7+, Mozilla Firefox 3 and | . The Site is<br>above, Google |  |  |
|                                                                                                    |                                                   | Ter                                                         | rms of Use                                        | Copyright Policies                        | Chrome. Best viewed by 1024x768 pixels screen resolution.                                                                           |                                |  |  |
| Copyright@ 2012                                                                                                    | harkhand Commercial Taxes Department Incorporated | I.All rights reserved                                       |                                                   |                                           |                                                                                                    |                                |  |  |
|                                                                                                    |                                                   |                                                             |                                                   |                                           |                                                                                                    |                                |  |  |
|                                                                                                    |                                                   |                                                             |                                                   |                                           |                                                                                                    |                                |  |  |

#### Applicant logins into the system with password received.

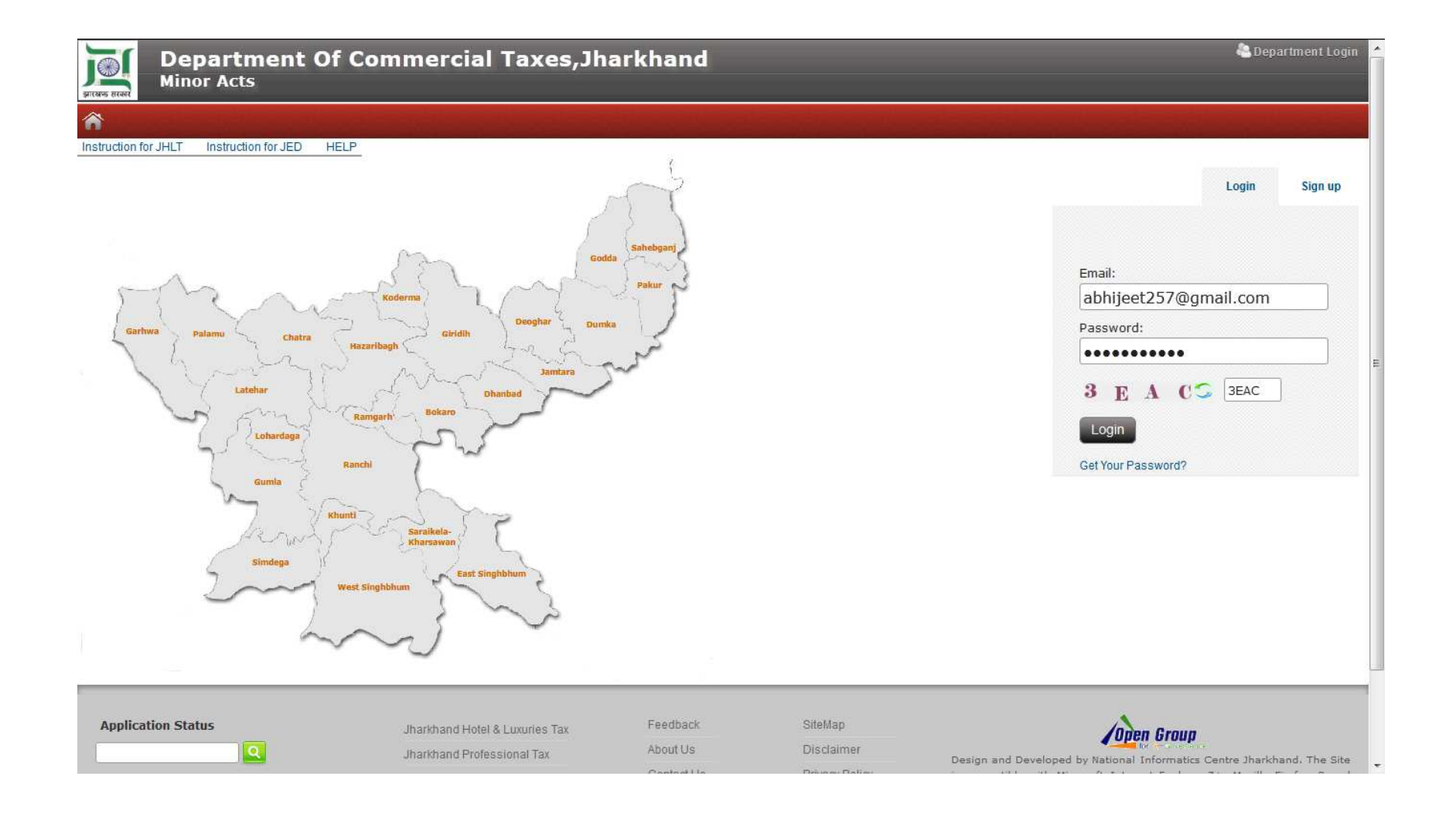

#### Applicant enters the secret code no. in appropriate place.

| Minor Acts, Dep       | artment Of Commercial Taxes, Jharkhand                                                                                                    |                         |
|-----------------------|----------------------------------------------------------------------------------------------------|-------------------------|
| Thu, October 18, 2012 | HOME LOGOUT                                                                                                    | 🧎 Welcome 🕴 Vizag Steel |
|                       | Secret Code Verification Type secret code of four digits already has been sms to your given mobile No. Secret Code 1006 Submit              |                         |
|                       |                                                                                                    |                         |
|                       |                                                                                                    |                         |
|                       |                                                                                                    |                         |
|                       | Design and Developed by National Informatics Centre Jharkhand<br>Best viewed in Firefox 4.0 or higher on 1280x1024 pixels screen resolution |                         |

## After successful secret code validation, applicant clicks on 'JED' link to be get registered

| Depart<br>Minor Act   | ment Of Commo<br><sup>s</sup>                                                                                                    | ercial Taxes,Jharkhand                                                                                                    |                |     |                         |  |  |  |  |
|-----------------------|----------------------------------------------------------------------------------------------------|----------------------------------------------------------------------------------------------------|----------------|-----|-------------------------|--|--|--|--|
| Thu, October 18, 2012 |                                                                                                    | HOME JHLT                                                                                                    | JED JPT LOGOUT |     | 👗 Welcome 🛛 ¥izag Steel |  |  |  |  |
| DASH BOARD            | Messages/Alerts<br>New<br>Registered :                                                                                                    | ▶ Register under JHLT(Jharkhand Hotel &<br>Luxury Taxes Act)                                                                  |                | â â |                         |  |  |  |  |
|                       |                                                                                                    | Register under JED(Jharkhand Electricity<br>Duty Act)     Register under JPT-101/JPT-103(Jharkhand<br>Professional Taxes Act) |                |     |                         |  |  |  |  |
|                       |                                                                                                    |                                                                                                    |                |     |                         |  |  |  |  |
|                       |                                                                                                    |                                                                                                    |                |     |                         |  |  |  |  |
|                       | Design and Developed by National Informatics Centre Jharkhand.<br>Design and Developed by National Informatics Centre Jharkhand.<br>The Site is compatible with Microsoft Internet Explorer 7.+. Mozilla Elefora 3 and above. Coople Chrome. Best viewed by 10248768 nixels screen resolution. |                                                                                                    |                |     |                         |  |  |  |  |

## User clicks on the 'Not filled' link to fill registration form

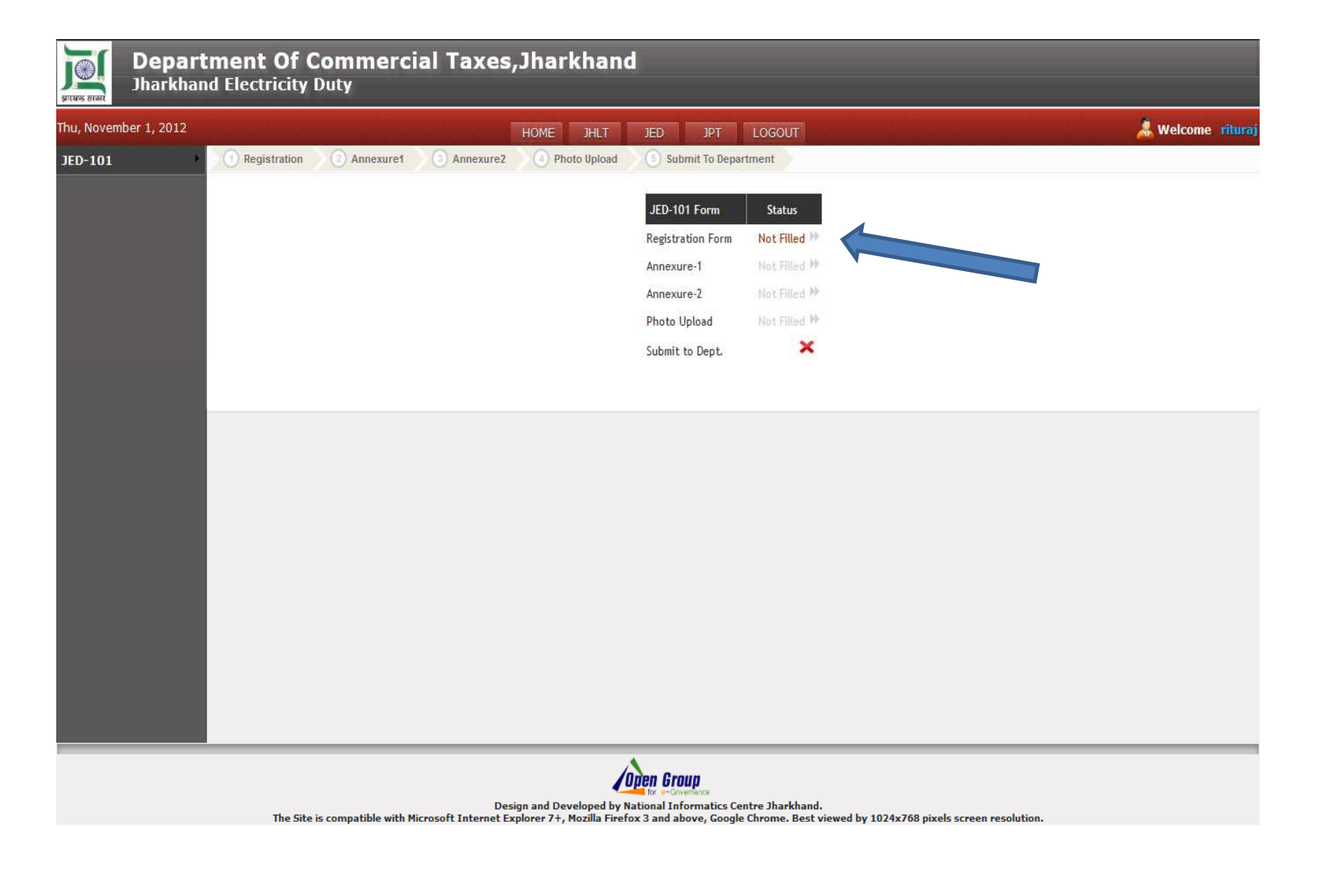

#### Applicant fills and saves the application form JED-101.

| Jharkha               | and Electricity Duty                                                                                                    |
|-----------------------|----------------------------------------------------------------------------------------------------|
| Thu, November 1, 2012 | HOME JHLT JED JPT LOGOUT 🦂 Welcome ritu                                                                                                    |
| JED-101               | Registration     Annexure1     Annexure2     Photo Upload     Submit To Department                                                                                                    |
|                       | JED - 101<br>GOVERNMENT OF JHARKHAND<br>COMMERCIAL TAXES DEPARTMENT<br>[See Rule 3(1),3(3),3(7) and 3(8)]<br>(Includes the annexure appended to this Form)<br>Application for the grant of Registration under the provisions of The Bihar Electricity Duty Act,1949                                                                                                    |
|                       | To The Registering Authority, South Circle, Ranchi Circle I/We Riturai Proprietor/Partner(s) Karta of HUF /Principal Officer managing the business/affairs of the Company/Board/Corporation/Association of Persons/Club/Head of Department or any other officer duly authorised by him in writing, of the business, details of which are given below, hereby apply for grant of a certificate of registration/consular registration number under The Bihar Electricity Duty Rules,1949,(as adopted by the State of Jharkhand). 1. Name of the Assessee Address of the Assessee Main Road * Demonstration |
|                       | 2. Name and style of Assessee M/s demo company *                                                                                                    |
|                       | Address Main Road     *     Phone       City     Ranchi     *     Fax       District     Ranchi     *     Email       nobile     9798315441     *                                                                                                    |
|                       | 4. Please specify whether you are register under the Jharkhand VAT Act 2011                                                                                                    |
|                       | If Yes - Please enter your TIN No ®No©Yes                                                                                                    |
|                       | 5. Constitution of the assessee, please (*) whichever is applicable                                                                                                    |
|                       | OProprietorship Public Limited Company Board or Corporation Government Department Partnership Society Association of Persons Joint Ventures Private Limited Company Co-Operative Society Club Trust                                                                                                    |

After saving the application form applicant is redirected to 'JED desk board page' where applicant can edit the application, uploads his photo and fill Annexure -1&2.

| Department Of Commercial Ta<br>Jharkhand Electricity Duty | xes,Jharkhand                                                   |                                                  |                                                           |                        |
|-----------------------------------------------------------|-----------------------------------------------------------------|--------------------------------------------------|-----------------------------------------------------------|------------------------|
| Thu, November 1, 2012                                     | HOME JHLT                                                       | JED. JPT                                         | LOGOUT                                                    | 🧸 Welcome 🛛 abhijeet   |
| JED-101 1 Registration Annexure1 3 Ann                    | exure2 O Photo Upload                                           | 6 Submit To Depa                                 | ortment                                                   |                        |
|                                                           |                                                                 | IED-101 Form                                     | Status                                                    |                        |
|                                                           |                                                                 | Registration Form                                | Edit )                                                    |                        |
|                                                           |                                                                 | Annexure-1                                       | Not Filled                                                |                        |
|                                                           |                                                                 | Annexure-2                                       | Edit )>                                                   |                        |
|                                                           |                                                                 | Photo Upload                                     | Not Filled IM                                             |                        |
|                                                           |                                                                 | Submit to Dept.                                  | ×                                                         |                        |
|                                                           |                                                                 |                                                  |                                                           |                        |
|                                                           |                                                                 |                                                  |                                                           |                        |
|                                                           |                                                                 |                                                  |                                                           |                        |
|                                                           |                                                                 |                                                  |                                                           |                        |
|                                                           |                                                                 |                                                  |                                                           |                        |
|                                                           |                                                                 |                                                  |                                                           |                        |
|                                                           |                                                                 |                                                  |                                                           |                        |
|                                                           |                                                                 |                                                  |                                                           |                        |
|                                                           |                                                                 |                                                  |                                                           |                        |
|                                                           |                                                                 |                                                  |                                                           |                        |
|                                                           |                                                                 |                                                  |                                                           |                        |
|                                                           |                                                                 |                                                  |                                                           |                        |
|                                                           |                                                                 |                                                  |                                                           |                        |
|                                                           | 10                                                              | pen Group                                        |                                                           |                        |
| The Site is compatible with Microsoft In                  | Design and Developed by N<br>ternet Explorer 7+, Mozilla Firefo | ational Informatics Ce<br>ox 3 and above, Google | entre Jharkhand.<br>e Chrome. Best viewed by 1024x768 pix | els screen resolution. |

#### After filling all the required forms "Submit to Dept." button gets enabled .

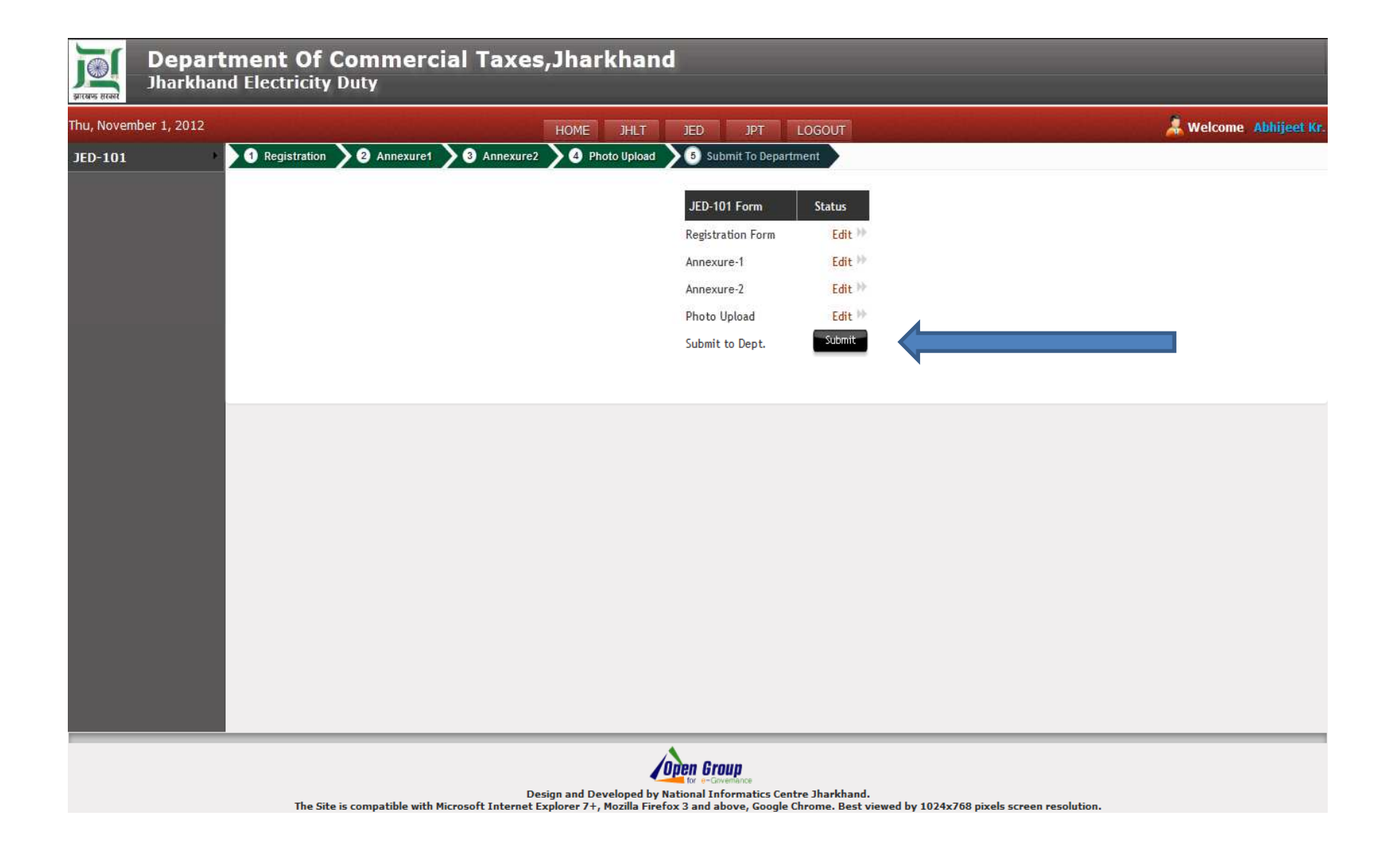

Once 'submit to Dept' button is clicked applicant's record is freezed and could not be modified further. A 'Thank you' message comes and an automated acknowledgement receipt is generated. Applicant may take printout of the filled application & Acknowledgement Receipt. Applicant may log out from system.

| Depar<br>Jharkha      | tment Of Commercial Taxes,Jharkhand<br>nd Electricity Duty                                                                                            |                          |
|-----------------------|----------------------------------------------------------------------------------------------------|--------------------------|
| Thu, November 1, 2012 | HOME JHLT JED JPT LOGOUT                                                                                                    | 🧸 Welcome 🛛 Abhijeet Kr. |
| JED-101               | Thanks for submitting JED-101 Form, your information successfully recorded in our database, concerned Circle Incharge will SMS & Email you for furthe | er processing.           |
|                       | 1 Registration 2 Annexure1 3 Annexure2 4 Photo Upload 5 Submit To Department                                                                          |                          |
|                       | Print Acknowledgement Receipt                                                                                                    |                          |
|                       |                                                                                                    |                          |
|                       |                                                                                                    |                          |
|                       |                                                                                                    |                          |

# Applicant may take the Print out of the application by clicking on the print button

| झारखण्ड सरकार | Department Of Commercial Taxes, Jharkhand<br>Jharkhand Electricity Duty |                                       |             |             |                     |                     |                                |          |                          |
|---------------|-------------------------------------------------------------------------|---------------------------------------|-------------|-------------|---------------------|---------------------|--------------------------------|----------|--------------------------|
| Thu, Novem    | ber 1, 2012                                                             |                                       |             |             | HOME JHLT           | JED JPT             | LOGOUT                         |          | 🧸 Welcome 🛛 Abhijeet Kr. |
| JED-101       | •                                                                       | 1 Registration                        | 2 Annexure1 | 3 Annexure2 | 4 Photo Upload      | 5 Submit To Departs | ment                           |          |                          |
|               |                                                                         |                                       |             |             |                     | IED 101 Form        | Statur                         |          |                          |
|               |                                                                         |                                       |             |             |                     | Sepiration Form     | View                           |          |                          |
|               |                                                                         |                                       |             |             |                     | Appexure-1          | View                           |          |                          |
|               |                                                                         |                                       |             |             |                     | Annexure-2          | View M                         |          |                          |
|               |                                                                         |                                       |             |             |                     | Photo Upload        | View 🎽                         |          |                          |
|               |                                                                         |                                       |             |             |                     | Submit to Dept.     | ~                              |          |                          |
|               |                                                                         |                                       |             |             |                     | 📑 Print             |                                |          |                          |
|               |                                                                         |                                       |             |             |                     | -                   | click to print your applicatio | n        |                          |
|               |                                                                         | · · · · · · · · · · · · · · · · · · · |             |             |                     |                     |                                | <u> </u> |                          |
|               |                                                                         |                                       |             |             |                     |                     |                                |          |                          |
|               |                                                                         |                                       |             |             |                     |                     |                                |          |                          |
|               |                                                                         |                                       |             |             |                     |                     |                                |          |                          |
|               |                                                                         |                                       |             |             |                     |                     |                                |          |                          |
|               |                                                                         |                                       |             |             |                     |                     |                                |          |                          |
|               |                                                                         |                                       |             |             |                     |                     |                                |          |                          |
|               |                                                                         |                                       |             |             |                     |                     |                                |          |                          |
|               |                                                                         |                                       |             |             |                     |                     |                                |          |                          |
|               |                                                                         |                                       |             |             |                     |                     |                                |          |                          |
|               |                                                                         |                                       |             |             |                     |                     |                                |          |                          |
|               |                                                                         |                                       |             | Der         | ing and Davaland hu | Dpen Group          | teo Ibaekhand                  |          |                          |

10.134.9.61/mact/annexure1jed101forms/printjed Site is compatible with Microsoft Internet Explorer 7+, Mozilla Firefox 3 and above, Google Chrome. Best viewed by 1024x768 pixels screen resolution.

#### A system generated 'Acknowledgement Receipt' is generated.

|                                                                                                    | 🚔 Print                                 | 1 |
|----------------------------------------------------------------------------------------------------|-----------------------------------------|---|
| Department Of Commercial Tax                                                                                            | kes, Jharkhand                          |   |
| Jharkhand Electricity Duty                                                                                              |                                         |   |
|                                                                                                    |                                         |   |
| ACKNOWLEDGEMENT F<br>(Particulars of name and address to be filled in<br>Received an application for Registration in Fo | BECEIPT<br>by applicant)<br>rm(JED-101) |   |
| Acknowledgement No : JED10201200015                                                                                     | Date : 01-11-2012                       |   |
| Name : abhijeet                                                                                                    |                                         |   |
| Address: 2572, Ranchi, Ranchi                                                                                           |                                         |   |
| *This acknowledgement receiept is com                                                                                   | puter generated.                        |   |

#### Printout of the 'filled Application' is generated

| Application for the gr                                                                                                    | JED<br>GOVERNMENT<br>COMMERCIAL TA<br>[See Rule 3(1),7<br>rant of Registration under th                                                            | - 101<br>OF JHARKHAND<br>XES DEPARTMENT<br>((3),3(7) and 3(8)]<br>he provisions of The Bihar | Electricity Duty Act,1949 | A Print |   |
|----------------------------------------------------------------------------------------------------|----------------------------------------------------------------------------------------------------|----------------------------------------------------------------------------------------------|---------------------------|---------|---|
| То                                                                                                    |                                                                                                    |                                                                                              |                           |         |   |
| South Circle, Ranchi                                                                                                    | i Circle                                                                                                    |                                                                                              |                           |         |   |
| I/We <u>Rakesh Kum</u><br>business/affairs of t<br>Department or any o<br>which are given be<br>registration number<br>Jharkhand) | ar_Proprietor/Partner(s) K<br>the Company/Board/Corpor<br>other officer duly authorise<br>slow, hereby apply for gr<br>under The Bihar Electricity |                                                                                              |                           |         |   |
| 1. Name of the assess<br>Address of the asses                                                                                     | ee : Rakesh Kumar<br>ssee : Ranchi                                                                                                    |                                                                                              |                           |         |   |
| 2. Name and Style of t                                                                                                    | he Assessee: M/S Abhijeet                                                                                                    | Software Solutions                                                                           |                           |         |   |
| 3. Principal Place of As                                                                                                    | ssessee and Contact Nos.:                                                                                                    |                                                                                              |                           |         |   |
| Address: Ranchi                                                                                                    | Phone/Mobile No: 0651                                                                                                    | -24444 / 9431594519                                                                          |                           |         |   |
| City : Ranchi                                                                                                    | Fax: 1235                                                                                                    | 4654                                                                                         |                           |         |   |
| District: Ranchi                                                                                                    | E-Mail: abhij                                                                                                    | eet257@gmail.com                                                                             |                           |         |   |
| 4. TIN of the assessee                                                                                                    | : 1111111111                                                                                                    |                                                                                              |                           |         |   |
| 5. Constitution of the A                                                                                                    | ssessee (🔨 ) whichever i                                                                                                    | applicable                                                                                   |                           |         |   |
| Proprietorship                                                                                                    | Public Limited<br>Company 🖋                                                                                                    | Board or<br>Corporation                                                                      | Government<br>Department  |         |   |
| Partnership                                                                                                    | Society                                                                                                    | Association of<br>Persons                                                                    | Joint Ventures            |         |   |
| Private Limited<br>Company                                                                                                    | Co-Operative Society                                                                                                    | / Club                                                                                       | Trust                     |         | - |

# **THANK YOU**

Thanks for reading. In case of any problem or query do not hesitate to intimate us .

Our email is <u>itsupport.comtax@jharkhand.gov.in</u> You may also call on Help Line Number 0651-2405185.(call on all working days between 10 a.m.-5p.m.).

#### **ADDRESS:**

Department of Commercial Taxes Jharkhand 3rd floor, Project Building Dhurwa, Ranchi-834004 Jharkhand

#### Support Team [MINOR ACTS] Department of Commercial Taxes JHARKHAND

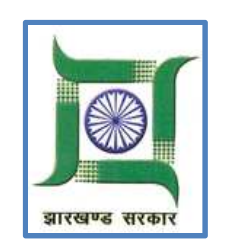